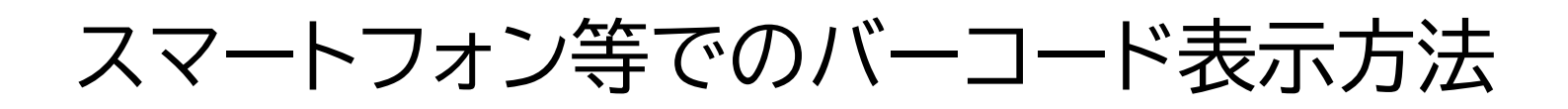

## ①宮崎県立図書館のホームページ(トップページ)を開き、 右のボックス内にある『スマホ利用券はこちら』をタップ

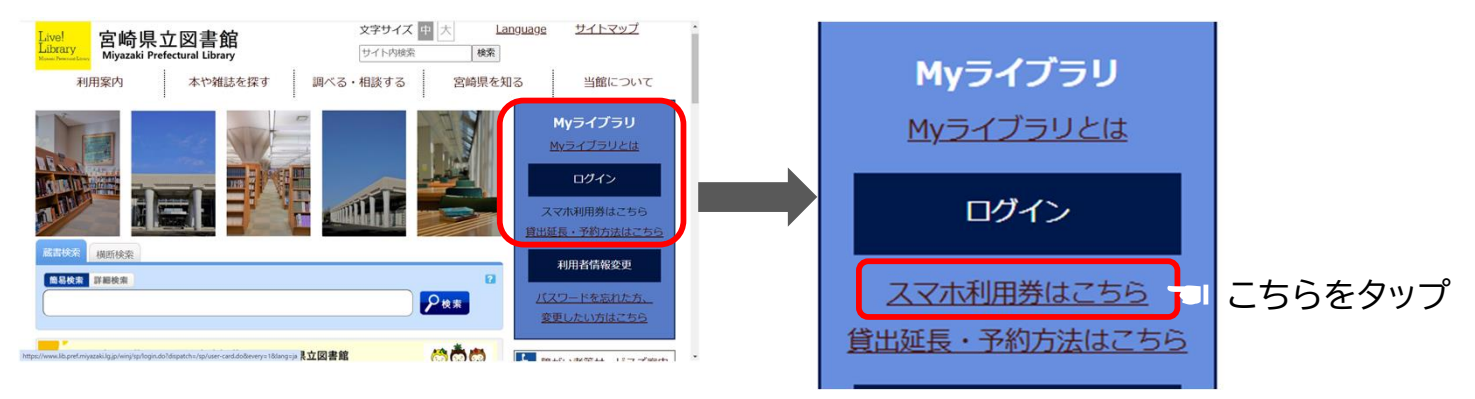

## ②ログイン画面に遷移するので「貸出利用券番号」と ご自身のパスワードを入力する

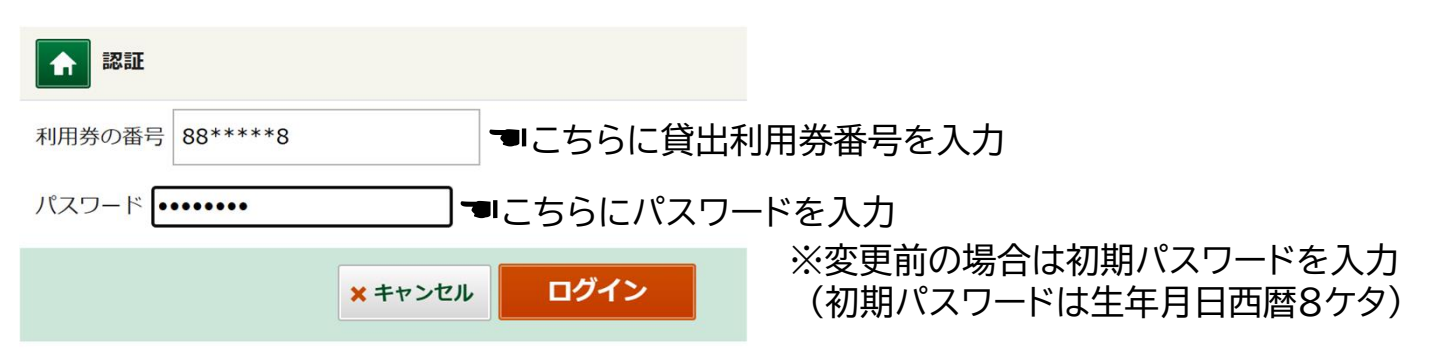

③ログインすると貸出利用券番号とバーコードが表示されます こちらの画面は館内での貸出や予約等に利用できます

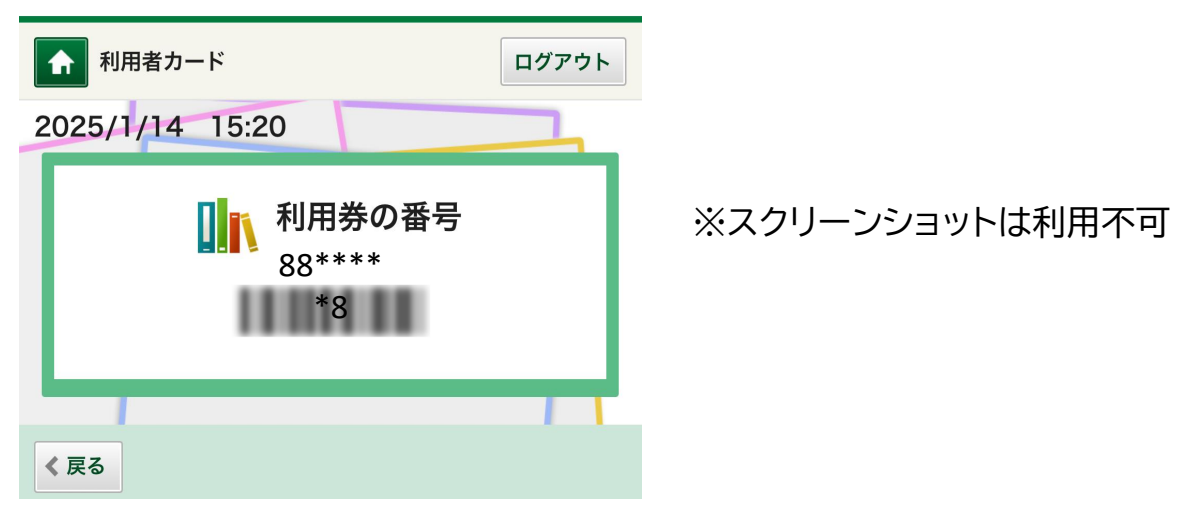